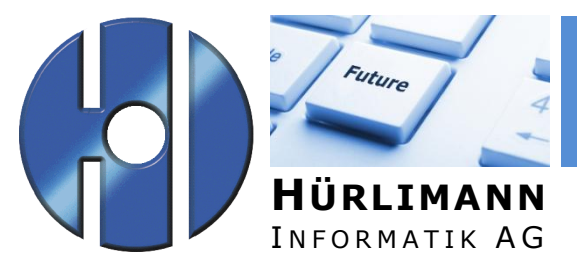

IT-GESAMTLÖSUNGEN

Dok.-Art: Projekt: DOK Outlook

Titel:

## **Outlook Web-Access**

| Ausgabe vom:11.01.2013Release-Nr:1.0Ersetzt Dok:-Autor:Sandra MeyerVorlage:Dokumentation.dotxKlassifizierung:Dokumentation | Dateiname:       | Outlook Web Access.docx |
|----------------------------------------------------------------------------------------------------|------------------|-------------------------|
| Release-Nr:1.0Ersetzt Dok:-Autor:Sandra MeyerVorlage:Dokumentation.dotxKlassifizierung:Dokumentation                       | Ausgabe vom:     | 11.01.2013              |
| Ersetzt Dok:-Autor:Sandra MeyerVorlage:Dokumentation.dotxKlassifizierung:Dokumentation                                     | Release-Nr:      | 1.0                     |
| Autor:Sandra MeyerVorlage:Dokumentation.dotxKlassifizierung:Dokumentation                                                  | Ersetzt Dok:     | -                       |
| Vorlage:Dokumentation.dotxKlassifizierung:Dokumentation                                                                    | Autor:           | Sandra Meyer            |
| Klassifizierung: Dokumentation                                                                                             | Vorlage:         | Dokumentation.dotx      |
|                                                                                                    | Klassifizierung: | Dokumentation           |

Zusammenfassung:

Verteiler:

z.K. an:

### Eigentumsrechte

Dieses Dokument ist geistiges Eigentum von Hürlimann Informatik AG, 5621 Zufikon, und darf ohne deren Einwilligung weder kopiert, vervielfältigt, weitergegeben, noch zur Ausführung benützt werden.

Unbefugte Verwertung ist gemäss Art. 23 i.V.m Art. 5 UWG strafbar.

Das Werk ist zudem urheberrechtlich geschützt. Die dadurch begründeten Rechte, insbesondere der Übersetzung, des Nachdrucks, der Entnahme von Abbildungen, der Weitergabe auf photomechanischem oder ähnlichem Wege und der Speicherung in Datenverarbeitungsanlagen bleiben, auch bei nur auszugsweiser Verwertung, vorbehalten.

Die in dieser Dokumentation beschriebenen Funktionen, Daten und Darstellungen gelten unter Vorbehalt, dass eine Änderung jederzeit möglich ist. Sie dienen dem besseren Verständnis der Materie, ohne Anspruch auf Vollständigkeit und Richtigkeit im Detail zu erheben.

Copyright © 2012 Hürlimann Informatik AG, 5621 Zufikon

Alle Rechte vorbehalten.

# Inhaltsverzeichnis

| 1 | Internet Explorer öffnen     | 4 |
|---|------------------------------|---|
| 2 | Zertifikat installieren      | 5 |
| 3 | Anmeldung Outlook Web Access | 8 |

#### **1** Internet Explorer öffnen

Starten Sie den Internet Explorer über das Startmenu oder eine entsprechende Verknüpfung. Der Zugriff kann auch über einen anderen Browser erfolgen, die volle Funktionalität des Web Access wird jedoch nur für den Internet Explorer gewährleistet.

Geben Sie in der Adresszeile die folgende URL ein:

#### https://rzowa.hi-ag.ch/

Beim ersten Zugriff wird die folgende Sicherheitsmeldung angezeigt. Damit der Zugriff als Sicher eingestuft wird, muss ein entsprechendes Zertifikat installiert sein.

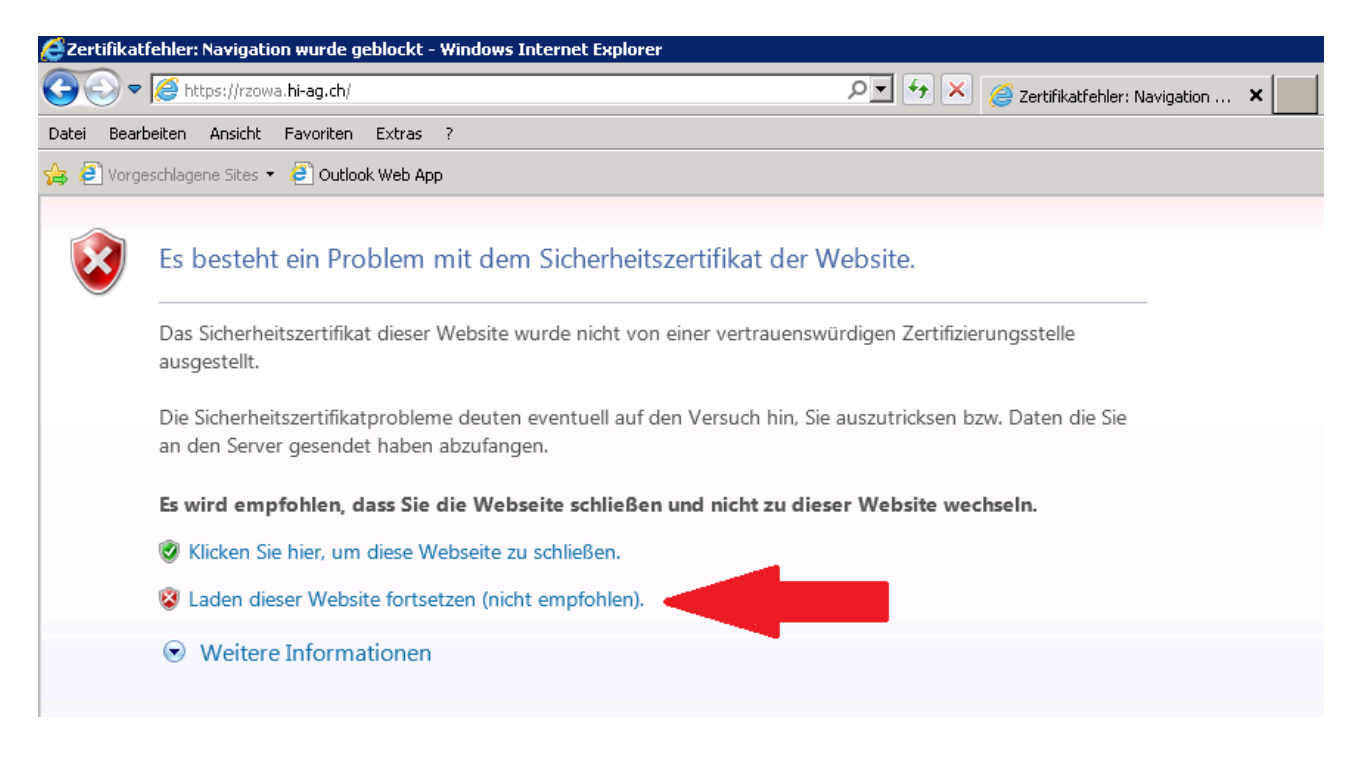

Wählen Sie die Position "Laden dieser Website fortsetzen (nicht empfohlen).

### 2 Zertifikat installieren

Sofern ein Fehler angezeigt wird, muss das Zertifikat installiert werden. Klicken Sie dazu auf das entsprechende Feld.

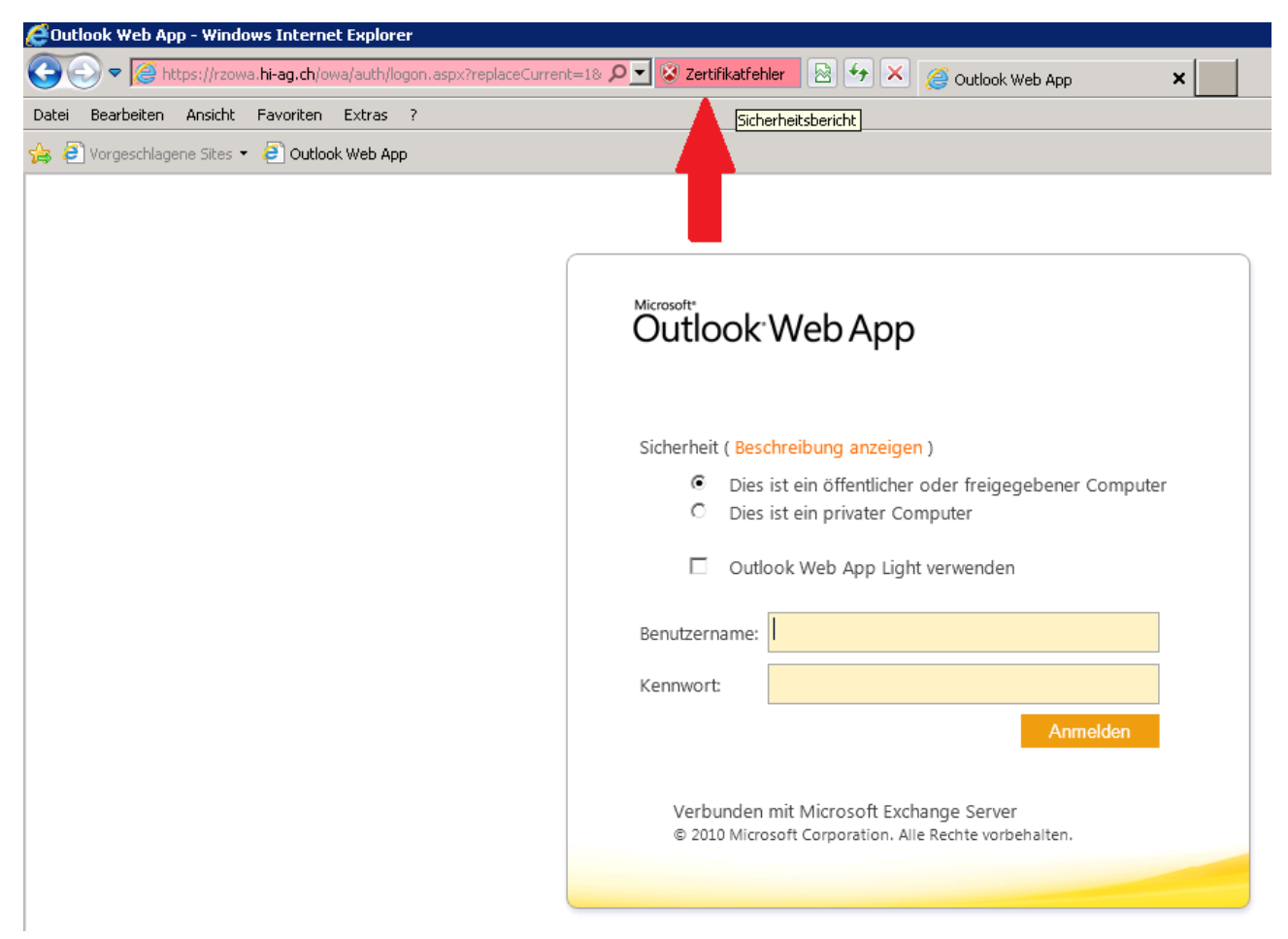

Klicken Sie auf den Link "Zertifikate anzeigen".

| 🚝 Outlook Web App - Windows Internet Explorer        | ,                                                                                                    |                                             |
|------------------------------------------------------|----------------------------------------------------------------------------------------------------|---------------------------------------------|
| 🚱 💿 🗢 🥖 https://rzowa. <b>hi-ag.ch</b> /owa/auth/log | on.aspx?replaceCurrent=1& 🔎 🗾 😵 Zertifikatfehler                                                                                            | 🖹 🖅 🗙 🧭 Outlook Web App 🗙                   |
| Datei Bearbeiten Ansicht Favoriten Extras            | X Nicht vertrauenswürdiges Xertifikat                                                                                                    |                                             |
|                                                      | Das Sicherheitszertifikat dieser Website<br>wurde nicht von einer vertrauenswürdigen<br>Zertifizierungsstelle ausgestellt.                  |                                             |
|                                                      | Dieses Problem deutet eventuell auf den<br>Versuch hin, Sie zu täuschen bzw. Daten,<br>die Sie an den Server gesendet haben,<br>abzufangen. | eb App                                      |
|                                                      | Es wird empfohlen, dass Sie diese<br>Webseite schließen.                                                                                    |                                             |
|                                                      | Info über Zertifikatfehler                                                                                                    | bung anzeigen )                             |
|                                                      | Zertifikate anzeigen                                                                                                    | in öffentlicher oder freigegebener Computer |
|                                                      |                                                                                                    | en privater computer                        |

Im angezeigten Dialog nun auf den Button "Zertifikat installieren..." klicken.

| Æn           | utlook Weh Ann - Windows Internet Explorer                                                                                                    |   |
|--------------|----------------------------------------------------------------------------------------------------|---|
| Ze           | rtifikat                                                                                                    | Ľ |
|              | Allgemein Details Zertifizierungspfad                                                                                                    |   |
| <del>ç</del> | Zertifikatsinformationen                                                                                                    |   |
|              | Dieses Zertifizierungsstellen-Stammzertifikat ist nicht<br>vertrauenswürdig. Installieren Sie das Zertifikat in<br>den Speicher vertrauenswürdiger<br>Stammzertifizierungsstellen, um die<br>Vertrauensstellung zu aktivieren. |   |
|              | Ausgestellt für: rzowa.hi-ag.ch                                                                                                    |   |
|              | Ausgestellt von: rzowa.hi-ag.ch                                                                                                    |   |
|              | Gültig ab 23. 02. 2012 bis 23. 02. 2017                                                                                                    |   |
| _            | Zertifikat installieren Ausstellererklärung Weitere Informationen über Zertifikate OK                                                                                                    |   |
|              |                                                                                                    |   |

Der Import-Assistent wird gestartet. Bitte führen Sie folgende Schritte aus.

| Zertifikatimport-Assistent | ×                                                                                                    | Zertifikatimport-Assistent                                                                                                    |
|----------------------------|----------------------------------------------------------------------------------------------------|----------------------------------------------------------------------------------------------------|
|                            | Willkommen                                                                                                    | Zertifikatspeicher<br>Zertifikatspeicher sind Systembereiche, in denen Zertifikate gespeichert werden.                                                                                                    |
|                            | Dieser Assistent hilf: Ihnen beim Kopieren von<br>Zertifikaten, Zertifikatvertrauenslisten und -sperrlisten<br>vom Datenträger in den Zertifikatspeicher.<br>Ein von einer Zertifikatt<br>dient der Identitäsbestätgung. Ese enthält Informationen<br>für den Datenschutz oder für den Aufbau sicherer<br>Netzwerkverbindungen. Ein Zertifikatspeicher ist der<br>Systembereich, in dem Zertifikate gespeichert werden.<br>Klicken Sie auf "Weiter", um den Vorgang fortzusetzen. | Windows kann automatisch einen Zertifikatspeicher auswählen, oder Sie können einen<br>Speicherort für die Zertifikate angeben.<br>C Zertifikatspeicher automatisch auswählen (auf dem Zertifikattyp basierend)<br>Alle Zertifikatspeicher:<br>Zertifikatspeicher:<br>Durchsuchen |
|                            | < Zarück Weiter > Abbrechen                                                                                                    | Weitere Informationen über Zertifikatspeicher       < Zurück                                                                                                    |

| tifikatim                  | aichar aucmählan                                                                                                    | ć |
|----------------------------|----------------------------------------------------------------------------------------------------|---|
| runkausp                   |                                                                                                    |   |
| vanien Sie<br>ierden soll. | den zertirikatspeicher, der verwendet                                                                                                    |   |
| Eig                        | jene Zertifikate                                                                                                    |   |
| Or                         | rtrauenswürdige Stammzertifizierungss<br>ganisationsvertrauen                                                                                                    |   |
| - Zw                       | ischenzertifizierungsstellen uuf dem Zertifikattyp basierend)                                                                                                    |   |
| - Ac<br>Ve                 | trve Directory-Benutzerobjekt<br>rtrauenswürdige Herausgeber                                                                                                    |   |
| •                          |                                                                                                    |   |
| Physikali                  | ischen Speicher anzeigen                                                                                                    |   |
|                            | OK Abbrechen                                                                                                    |   |
|                            |                                                                                                    |   |
|                            |                                                                                                    |   |
|                            |                                                                                                    |   |
| Weitere In                 | formationen (Cartifikatspeicher                                                                                                    |   |
|                            |                                                                                                    |   |
|                            |                                                                                                    |   |
|                            | < Zurück Weiter > Abbrechen                                                                                                    |   |
|                            |                                                                                                    |   |
| rtifikatim                 | port-Assistent X                                                                                                    | Ì |
| Zertifikat                 | speicher                                                                                                    |   |
| Zertif                     | ikatspeicher sind Systembereiche, in denen Zertifikate gespeichert werden.                                                                                                    |   |
|                            |                                                                                                    |   |
| Windo                      | ows kann automatisch einen Zertifikatspeicher auswählen, oder Sie können einen<br>herort für die Zertifikate angeben.                                                                                                    |   |
| 0                          | Zertifikatspeicher automatisch auswählen (auf dem Zertifikattvp basierend)                                                                                                    |   |
| •                          | Alle Zertifikate in folgendem Speicher speichern                                                                                                    |   |
|                            | Zertifikatspeicher:                                                                                                    |   |
|                            |                                                                                                    |   |
|                            | Vertrauenswürdige Stammzertifizierungsstellen Durchsuchen                                                                                                    |   |
|                            | Vertrauenswürdige Stammzertifizierungsstellen Durchsuchen                                                                                                    |   |
|                            | Vertrauenswürdige Stammzertifizierungsstellen Durchsuchen                                                                                                    |   |
|                            | Vertrauenswürdige Stammzertifizierungsstellen Durchsuchen                                                                                                    |   |
|                            | Vertrauenswürdige Stammzertifizierungsstellen Durchsuchen                                                                                                    |   |
| Weitere In                 | Vertrauenswürdige Stammzertifizierungsstellen Durchsuchen                                                                                                    |   |
| Weitere Ir                 | Vertrauenswürdige Stammzertifizierungsstellen Durchsuchen                                                                                                    |   |
| Weitere In                 | Vertrauenswürdige Stammzertifizierungsstellen Durchsuchen                                                                                                    |   |
| Weitere Ir                 | Vertrauenswürdige Stammzertifizierungsstellen Durchsuchen  formationen über Zertifikatspeicher  < Zurück Weiter > Abbrechen                                                                                                    |   |
| Weitere Ir                 | Vertrauenswürdige Stammzertifizierungsstellen       Durchsuchen         iformationen über Zertifikatspeicher                                                                                                    |   |
| Weitere Ir                 | Vertrauenswürdige Stammzertifizierungsstellen Durchsuchen  formationen über Zertifikatspeicher.                                                                                                    |   |
| Weitere Ir                 | Verbunden r Verbunden r Verbunden r                                                                                                    |   |
| Weitere In                 | Verbunden r<br>© 2010 Micros                                                                                                    |   |
| Weitere In                 | Vertrauenswürdige Stammzertifizierungsstellen Durchsuchen  iformationen über Zertifikatspeicher  < Zurück Weiter > Abbrechen  OK Verbunden r © 2010 Micros                                                                                                    |   |
| Weitere Ir                 | Vertrauenswürdige Stammzertifizierungsstellen Durchsuchen                                                                                                    |   |
| Weitere Ir                 | Vertrauenswürdige Stammzertifizierungsstellen Durchsuchen  formationen über Zertifikatspeicher  CK Verbunden r © 2010 Micros  tswarnung                                                                                                    |   |
| Weitere Ir                 | itswarnung Sie sind im Begriff, ein Zertifikat von einer Zertifizierungsstelle zu installieren, die sich wie folot darstellt                                                                                                    |   |
| Weitere Ir                 | Vertrauenswürdige Stammzertifizierungsstellen       Durchsuchen         iformationen über Zertifikatspeicher          Verbunden r          OK       Verbunden r         Verbunden r          Sie sind im Begriff, ein Zertifikat von einer Zertifizierungsstelle zu installieren, die sich wie folgt darstellt:                                                                                                    |   |
| Weitere Ir                 | Vertrauenswürdige Stammzertifizierungsstellen       Durchsuchen         iformationen über Zertifikatspeicher.       Abbrechen         Verbunden r       e 2010 Micros         itswarnung       Sie sind im Begriff, ein Zertifikat von einer Zertifizierungsstelle zu installieren, die sich wie folgt darstellt:         rzowa.hi-ag.ch       Verbunden r                                                                                                    |   |
| Weitere Ir                 | Vertrauenswürdige Stammzertifizierungsstellen Durchsuchen  formationen über Zertifikatspeicher  formationen über Zertifikatspeicher  Verbunden r  e 2010 Micros  itswarnung  Sie sind im Begriff, ein Zertifikat von einer Zertifizierungsstelle zu installieren, die sich wie folgt darstellt: rzowa.hi-ag.ch Es wird nicht bestätigt, dass das Zertifikat wirklich von "roma hiege och" stoppet Verden Sie sich au "roma hiege och" um                                                                                                    |   |
| weitere Ir<br>icherhei     | Vertrauenswürdige Stammzertifizierungsstellen Durchsuchen<br>formationen über Zertifikatspeicher<br><ul> <li>Zurück Weiter &gt; Abbrechen</li> <li>Abbrechen</li> <li>Verbunden r<br/>© 2010 Micros</li> </ul> <li>Itswarnung Sie sind im Begriff, ein Zertifikat von einer Zertifizierungsstelle zu installieren, die sich wie folgt darstellt: Izowa.hi-ag.ch Es wird nicht bestätigt, dass das Zertifikat wirklich von "Izowa.hi-ag.ch", um die Herkunft zu bestätigen. Die folgende Zahl hilft Ihnen bei diesem</li>                                                                                                    |   |
| Weitere Ir                 | Vertrauenswürdige Stammzertifizierungsstellen Durchsuchen<br>formationen über Zertifikatspeicher<br><ul> <li>Zurück Weiter &gt; Abbrechen</li> <li>Verbunden r<br/>© 2010 Micros</li> </ul> <li>Itswarnung Sie sind im Begriff, ein Zertifikat von einer Zertifizierungsstelle zu installieren, die sich wie folgt darstellt: Izowa.hi-ag.ch Es wird nicht bestätigt, dass das Zertifikat wirklich von "Izowa.hi-ag.ch Es wird nicht bestätigt, dass das Zertifikat wirklich von  "Izowa.hi-ag.ch Es wird nicht bestätigt, dass das Zertifikat wirklich von  "Izowa.hi-ag.ch", um die Herkunft zu bestätigen. Die folgende Zahl hilft Ihnen bei diesem  Prozess weiter:</li>                                                                                                    |   |
| Weitere Ir                 | Vertrauenswürdige Stammzertifizierungsstellen Durchsuchen<br>formationen über Zertifikatspeicher<br><ul> <li>Zurück Weiter &gt; Abbrechen</li> <li>Verbunden r<br/>© 2010 Micros</li> </ul> <li>Itswarnung Sie sind im Begriff, ein Zertifikat von einer Zertifizierungsstelle zu installieren, die sich wie folgt darstellt: Izowa hi-ag.ch Es wird nicht bestätigt, dass das Zertifikat wirklich von "Izowa hi-ag.ch Es wird nicht bestätigt, dass das Zertifikat wirklich von  "Izowa hi-ag.ch Es wird nicht bestätigt, dass das Zertifikat wirklich von "Izowa hi-ag.ch", um die Herkunft zu bestätigen. Die folgende Zahl hilft Ihnen bei diesem Prozess weiter: Fingerabdruck (sha1): 073492AC E9791B64 59837839 1D10D18D</li>                                                                                                    |   |
| Weitere Ir                 | Vertrauenswürdige Stammzertifizierungsstellen Durchsuchen<br>formationen über Zertifikatspeicher<br>< Zurück Weiter > Abbrechen<br>Verbunden r<br>© 2010 Micros<br>Sie sind im Begriff, ein Zertifikat von einer Zertifizierungsstelle zu<br>installieren, die sich wie folgt darstellt:<br>rzowa.hi-ag.ch<br>Es wird nicht bestätigt, dass das Zertifikat wirklich von<br>"rzowa.hi-ag.ch"<br>Es wird nicht bestätigt, dass das Zertifikat wirklich von<br>"rzowa.hi-ag.ch", um<br>die Herkunft zu bestätigen. Die folgende Zahl hilft Ihnen bei diesem<br>Prozess weiter:<br>Fingerabdruck (sha1): 073492AC E9791B64 59837839 1D10D18D<br>96265B7A                                                                                                    |   |
| Weitere Ir                 | Vertrauenswürdige Stammzertifizierungsstellen       Durchsuchen         iformationen über Zertifikatspeicher       Abbrechen         Verbunden r       e 2010 Micros         Verbunden r         Verbunden r         e 2010 Micros         Sie sind im Begriff, ein Zertifikat von einer Zertifizierungsstelle zu installieren, die sich wie folgt darstellt:         Izowa.hi-ag.ch         Es wird nicht bestätigt, dass das Zertifikat wirklich von "'zowa.hi-ag.ch", um die Herkunft zu bestätigen. Die folgende Zahl hilft Ihnen bei diesem Prozess weiter:         Fingerabdruck (sha1): 073492AC E9791B64 59837839 1D10D18D 9626587A.         Warnung:         Warnung:                                                                                                    |   |
| Weitere Ir                 | Vertrauenswürdige Stammzertifizierungsstellen       Durchsuchen            formationen über Zertifikatspeicher          Abbrechen                Abbrechen                                                                                                    |   |
| Weitere Ir                 | Vertrauenswürdige Stammzertifizierungsstellen       Durchsuchen            formationen über Zertifikatspeicher                 Abbrechen                 e Zurück             Weiter >             Abbrechen               e Zurück             Weiter >             Abbrechen               verbunden r             e 2010 Micros                 istalieren, die sich wie folgt darstellt:                                                                                                    |   |
| Weitere Ir                 | Vertrauenswürdige Stammzertifizierungsstellen       Durchsuchen            formationen über Zertifikatspeicher          Abbrechen                Abbrechen                                                                                                    |   |
| Weitere Ir                 | Vertrauenswürdige Stammzertifizierungsstellen       Durchsuchen            formationen über Zertifikatspeicher          Abbrechen                Abbrechen                                                                                                    |   |
| Weitere Ir                 | Vertrauenswürdige Stammzertifizierungsstellen       Durchsuchen            formationen über Zertifikatspeicher          Abbrechen                Abbrechen                                                                                                    |   |
| Weitere Ir                 | formationen über Zertifikatspeicher<br>formationen über Zertifikatspeicher<br>Zurück Weiter > Abbrechen<br>Verbunden r<br>© 2010 Micros<br>Verbunden r<br>© 2010 Micros<br>Niswarnung<br>Sie sind im Begriff, ein Zertifikat von einer Zertifizierungsstelle zu<br>installieren, die sich wie folgt darstellt:<br>rzowa.hi-ag.ch<br>Es wird nicht bestätigt, dass das Zertifikat wirklich von<br>"rzowa.hi-ag.ch"<br>Es wird nicht bestätigt, dass das Zertifikat wirklich von<br>"rzowa.hi-ag.ch"<br>Es wird nicht bestätigt. Die folgende Zahl hilft Ihnen bei diesem<br>Prozess weiter:<br>Fingerabdruck (sha1): 073492AC E 9791B64 59837839 1D10D18D<br>96265B7A<br>Warnung:<br>Wern Sie dieses Stammzertifikat installieren, wird automatisch allen<br>Zertifikaten vertraut, die von dieser Zertifizierungsstelle ausgestellt<br>werden. Die Zertifikat installieren, wird automatisch allen<br>Zertifikaten vertraut, die von dieser Zertifizierungsstelle ausgestellt<br>werden. Die Zertifikat installieren, wird automatisch allen<br>Zertifikaten vertraut, die von dieser Zertifizierungsstelle ausgestellt<br>werden. Die Zertifikat installieren? |   |

Wählen Sie die Position "Vertrauenswürdige Stammzertifizierungsstellen" und bestätigen Sie die Eingabe mit OK.

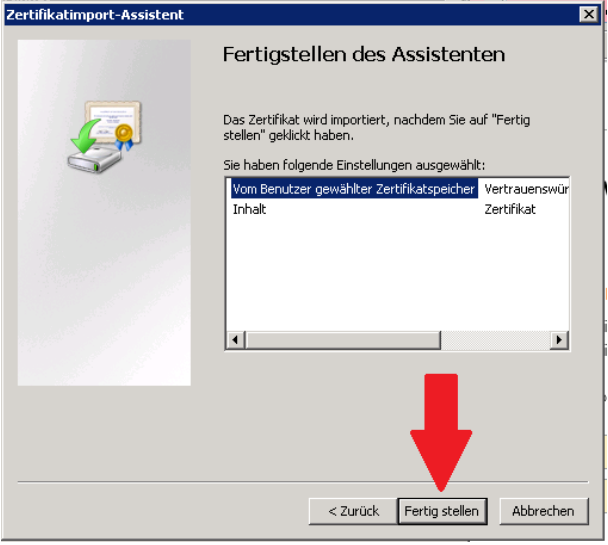

Diese Sicherheitswarnung muss mit "Ja" bestätigt werden.

Die erfolgreiche Installation wird mittels dieser Meldung bestätigt.

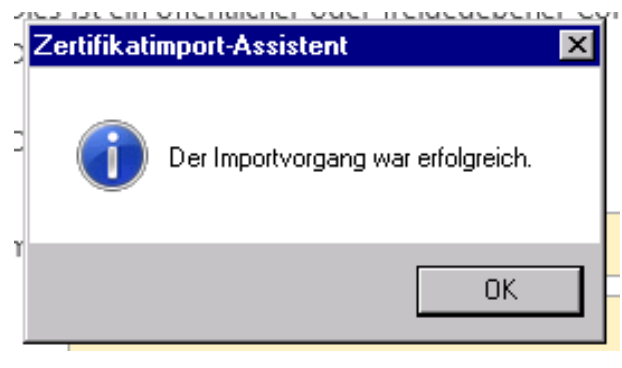

#### 3 Anmeldung Outlook Web Access

Mit installiertem Zertifikat wird direkt das folgende Anmeldeportal angezeigt.

| Outlook <sup>-</sup> WebApp                                                                                                    |
|----------------------------------------------------------------------------------------------------|
| Sicherheit ( Beschreibung anzeigen ) <ul> <li>Dies ist ein öffentlicher oder freigegebener Computer</li> <li>Dies ist ein privater Computer</li> <li>Outlook Web App Light verwenden</li> </ul> |
| Benutzername: Kennwort:                                                                                                    |
| Anmelden<br>Verbunden mit Microsoft Exchange Server<br>© 2010 Microsoft Corporation. Alle Rechte vorbehalten.                                                                                   |

Melden Sie sich hier mit Ihrem Windows-Benutzernamen und Passwort an. Beim ersten Einstieg wird ein weiteres Fenster angezeigt. Dieses kann mit OK bestätigt werden.

| Outlook <sup>®</sup> Web App                                                                                                    |
|----------------------------------------------------------------------------------------------------|
| Wenn Sie schlecht sehen und eine Bildschirmlupe oder<br>Einstellungen mit hohem Kontrast verwenden, können Sie das<br>Kontrollkästchen unten aktivieren, damit Outlook Web App bei<br>dieser und allen folgenden Sitzungen für die Verwendung von<br>Eingabehilfen optimiert wird. Nach dem Anmelden können Sie<br>diese Auswahl auf der Seite "Optionen" jederzeit ändern. |
| Einstellungen für Blinde und Personen mit eingeschränktem Sehvermögen verwenden                                                                                                    |
| Wählen Sie die gewünschte Sprache aus.                                                                                                    |
| Zeitzone:                                                                                                    |
| (UTC+01:00) Amsterdam, Berlin, Bern, Rom, Stockholm, Wien 💌                                                                                                    |
| OK<br>Verbunden mit Microsoft Exchange Server<br>© 2010 Microsoft Corporation. Alle Rechte vorbehalten.                                                                                                    |
|                                                                                                    |

Anschliessend wird das folgende Fenster mit den von Outlook Web zur Verfügung gestellten Funktionen angezeigt.

| E-Mail > Posteingang 0 Element(e)                                                                                                    | erson suchen | Optionen - | 0. |
|----------------------------------------------------------------------------------------------------|--------------|------------|----|
| 🔺 Favoriten Neu - Löschen - Verschieben - Filter - Anzeigen -                                                                                                    |              |            | ~  |
| Destingang   Gesandes Postingang   Gesandes Benerete   Gesandes Benerete   Destingang   Espit keine Elemente, die in dieser Ansicht angezeigt werden können.   Gesandet Elemente   Gesandet Elemente |              |            |    |
| E-Mail                                                                                                    |              |            |    |

Um die Outlook Web-Applikation wieder zu verlassen, melden Sie sich bitte über den Link oben rechts (neben dem Benutzernamen) ab.